## **Financial Aid Self Service Module**

Welcome Marlins! As an admitted student, you now have access to the **Financial Aid Self Service** (FASS). In the FASS you can review your financial aid package, accept awarded aid, and track the documents needed to finalize your financial aid. We are committed to making access to FASS as straightforward as possible. Please follow the steps below in order to review your award package.

Step 1: Create your personal password

- Please go to <u>https://www.vwu.edu/admittedstudents/vwu-change-password.php</u>
- USERNAME: Your Virginia Wesleyan University (VWU) username is your student ID number. (Found on your enclosed Financial Aid Award Notification.)
- PASSWORD: You will need to create a personal password. To do so, you'll first create a temporary (see the online instructions in Part A), single use password and then use it to create your personal password.

Step2: Access Financial Aid Self-Service

- Go to our website at <u>www.vwu.edu</u> and follow the instructions below in alpha order:
  - A- Click on "MyBeacon"
  - o B- Click on "Finanial Aid Self Service"
  - C- Enter your username and password from above

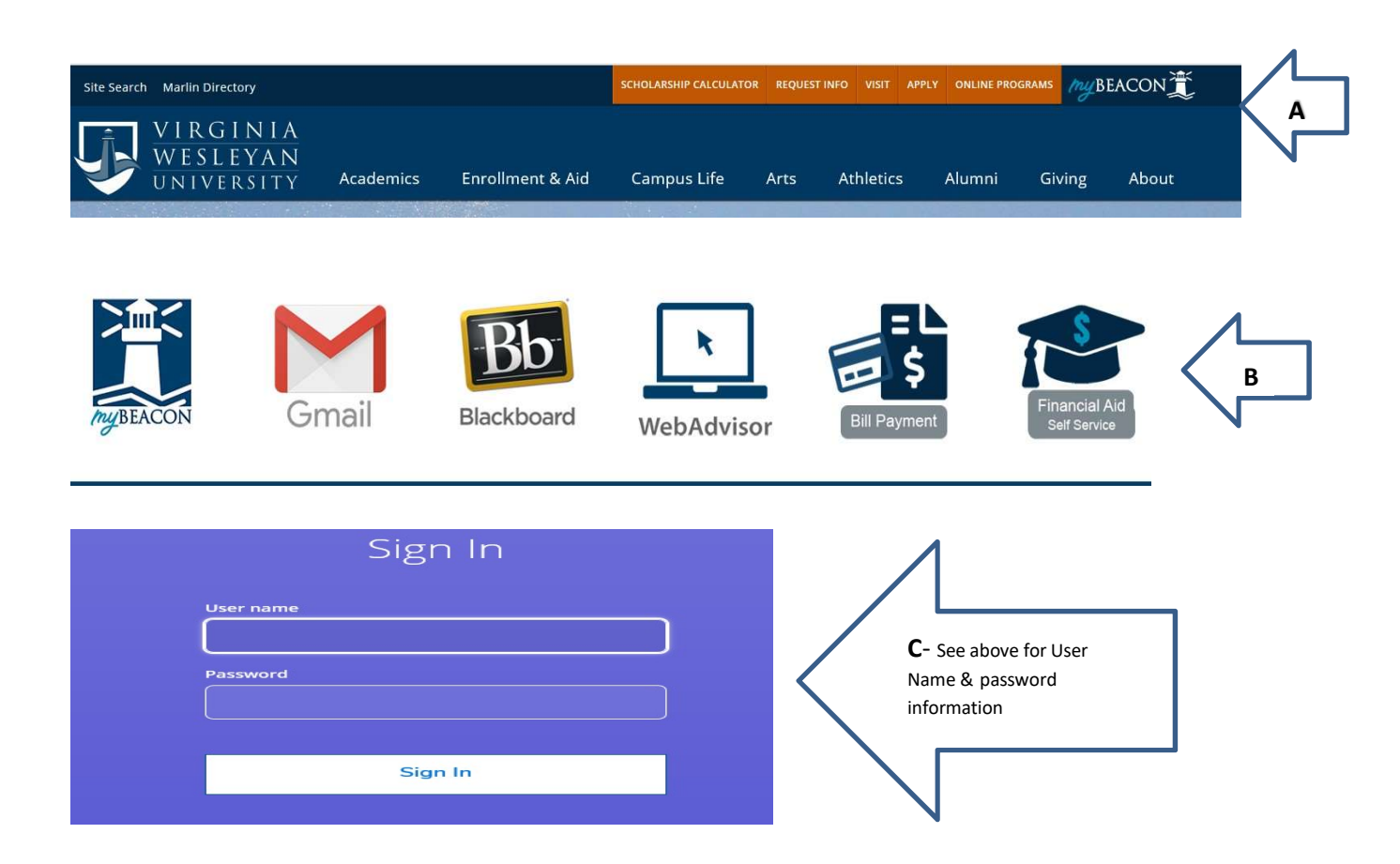

Instructions continued:

- o D- Checklist. If any item has "Action Needed," you will need to review.
- o E- Click on "Review and accept your Financial Aid Award Package"
- F- Helpful Resources
- G- Review your scholarships, grants, and loans. To learn more about each, click on the either the blue Accept or Decline or View Award entry under each item. Once the award opens click About "Name of the Award". You can also Accept or Decline each award when selection Accept or Decline. (Awards not offering the Accept or Decline option, requires additional information and the Finacial Aid Office will Accept those once we receive all the information.)
- H- Return to the top of the page and click "Sign Out"

| =                   |                                                                                    |                                                                                                    |                                                             |                                                                |                                     |                                                                                |                                            |
|---------------------|------------------------------------------------------------------------------------|----------------------------------------------------------------------------------------------------|-------------------------------------------------------------|----------------------------------------------------------------|-------------------------------------|--------------------------------------------------------------------------------|--------------------------------------------|
|                     | Financial A<br>Currently yo<br>you are eligi<br>evaluation h                       | Aid Application Being Reviewed<br>ur financial aid application is being evalue<br>ble to receive any financial aid awards. Yo<br>as been completed. | ited by the Financial Aid<br>u will receive a notificat     | office to determine if<br>ion once this                        |                                     | F                                                                              |                                            |
| Checklist           | Checklist                                                                          |                                                                                                    |                                                             |                                                                |                                     |                                                                                |                                            |
| Com                 | pleted                                                                             | Submit a Free Application for Federal Student Aid (FAFSA)                                                                                           |                                                             |                                                                |                                     | Form Links                                                                     |                                            |
| ✓ Com               | ✓ Completed Complete required documents                                            |                                                                                                    |                                                             |                                                                |                                     | Virginia Tuition Assit Grant                                                   |                                            |
| ⊘ In-Pr             | In-Progress Your application is being reviewed by the Financial Aid Office         |                                                                                                    |                                                             |                                                                |                                     | Helpful Links                                                                  |                                            |
| 🛆 Actio             | Action Needed Review and accept your Financial Aid Award Package                   |                                                                                                    |                                                             |                                                                |                                     | EAESA Application                                                              |                                            |
| 🛆 Actio             | ▲ Action Needed Complete Direct Loan Entrance Counseling                           |                                                                                                    |                                                             |                                                                |                                     | Entrance Counseling                                                            |                                            |
| 🛆 Actio             | Action Needed Sign a Direct Loan Master Promissory Note                            |                                                                                                    |                                                             |                                                                |                                     | Master Promissory Note                                                         | <b>H</b>                                   |
|                     |                                                                                    |                                                                                                    |                                                             |                                                                |                                     | PLUS Loan Application                                                          |                                            |
| Pen                 | Engibility Used                                                                    |                                                                                                    |                                                             |                                                                |                                     | NSLDS Information                                                              |                                            |
| Pel                 | Eligibility Used                                                                   |                                                                                                    |                                                             |                                                                | 0.000%                              | IRS Tax Transcript                                                             |                                            |
|                     |                                                                                    | Scholarships and Grants<br>Money you don't have to pay b                                                                                            | ack                                                         | \$23,270.00                                                    |                                     |                                                                                |                                            |
|                     |                                                                                    | Award                                                                                                    | Status                                                      | Total Awarded Amount                                           |                                     | Fall 2019                                                                      | Spring 2020                                |
|                     | <u>(</u>                                                                           | VWU Scholarship<br>~ <u>Accept or Decline</u>                                                                                                    | Pending                                                     | \$20,000.00                                                    |                                     | \$10,000.00                                                                    | \$10,000.00                                |
|                     | ÷                                                                                  | ① VA Tuition Grant*                                                                                                    | Estimated                                                   | \$3,270.00                                                     |                                     | \$1,635.00                                                                     | \$1,635.00                                 |
|                     | ۲                                                                                  | Loans<br>Money you have to pay back                                                                                                    |                                                             | \$24,640.00                                                    |                                     |                                                                                |                                            |
|                     |                                                                                    | Award                                                                                                    | Status                                                      | Total Awarded Amount                                           |                                     | Fall 2019                                                                      | Spring 2020                                |
|                     |                                                                                    | ① Unsubsidized Loans                                                                                                    | Estimated                                                   | \$5,500.00                                                     |                                     | \$2,750.00                                                                     | \$2,750.00 <sup>E</sup>                    |
|                     |                                                                                    | () Fed. Direct PLUS                                                                                                    | Estimated                                                   | \$19,140.00                                                    |                                     | \$9,570.00                                                                     | \$9,570.00                                 |
|                     |                                                                                    | View award                                                                                                    | WI BUINTA<br>MELINIA<br>Melinia                             |                                                                |                                     | A hm                                                                           | campbell C <del>&gt;</del> Sign out 🕐 Help |
|                     | Award Total                                                                        | Daily Work · Einancial Aid Co                                                                                                    | aunseling · My Awards (Admin)                               |                                                                |                                     |                                                                                |                                            |
|                     | Award My Awards<br>You can accept or decline awards, and update your loan amounts. |                                                                                                    |                                                             |                                                                |                                     |                                                                                | $\square$                                  |
| Need Assistance?    |                                                                                    | Total Awards                                                                                                    | Misson                                                      |                                                                |                                     |                                                                                | н                                          |
|                     |                                                                                    |                                                                                                    | Select an Award Year:                                       | 2019-2020 Award Year                                           |                                     |                                                                                |                                            |
| Contact VWU         |                                                                                    |                                                                                                    | You have the follow                                         | ving Awards                                                    |                                     |                                                                                |                                            |
| Financial Aid Offic | e                                                                                  |                                                                                                    | our award package assumes y<br>uestions about your enrollme | vou will be enrolled full-time. If you enroll le<br>nt status. | is than full-time, the financial ai | d you actually receive may be less than what is stated here. Please contact yo | ur Financial Aid counselor if you have     |
| 757.455.3345        |                                                                                    |                                                                                                    | Scholarships and Gr<br>Money you don't hav                  | ants \$2<br>e to pay back                                      | 3,270.00                            |                                                                                |                                            |
| finaid@vwu.edu      |                                                                                    |                                                                                                    | Award                                                       | Status                                                         | Total Awarded Amount                | Fall 2019                                                                      | Spring 2020                                |
|                     |                                                                                    |                                                                                                    | VWU Scholarship                                             | Pending                                                        | \$20,000.00                         | \$10,000.00                                                                    | \$10,000.00                                |
|                     |                                                                                    |                                                                                                    | () VA Tuition Grant*                                        | Estimated                                                      | \$3,270.00                          | \$1,635.00                                                                     | \$1.635.00                                 |